# CKD

**取扱注意書** 小形流量センサ ラピフロー<sup>®</sup> FSM2ーDシリーズ (分離表示器)

- 製 品 をお使 いになる前 に、この取 扱 説 明 書 を必 ずお読 みください。
- ●特に安全に関する記述は、注意 深くお読みください。
- ●この取扱説明書は必要な時にすぐ 取り出して読めるように大切に保 管しておいてください。

<sup>第3版</sup> CKD株式会社

# 安全性を確保するための警告・注意事項

#### ●表示の説明

| <u>∕</u> ▲危険 | 取扱いを誤った場合に、死亡または重傷を負う危険な状態が生じる<br>ことが想定され、かつ危険発生時の緊急性が高い限定的な場合。 |
|--------------|-----------------------------------------------------------------|
| <u>小</u> 警告  | 取扱いを誤った場合に、死亡または重傷を負う危険な状態が生じる<br>ことが想定される場合。                   |
| <u>小</u> 注意  | 取扱いを誤った場合に、軽傷を負うかまたは物的損害のみが発生<br>する危険な状態が生じることが想定される場合。         |

#### ●使用流体・環境について

| <u>/</u> _危険 | <ul> <li>●引火性の流体には、絶対に使用しないでください。</li> <li>●爆発性ガス雰囲気では、絶対に使用しないでください。防爆構造になっていませんので、爆発火災を引起こす可能性があります。</li> </ul>                                                                                                    |
|--------------|----------------------------------------------------------------------------------------------------|
| <u>小</u> 警告  | <ul> <li>ご使用になるセンサの仕様をご確認ください。</li> <li>計量法に適合しておりませんので、商取引にはご使用にならないでください。</li> <li>亜硫酸ガス等の腐食性ガス雰囲気では使用しないでください。</li> <li>周囲温度・流体温度は0~50°Cの範囲内でご使用ください。また、急激な温度変化で結露が発生するような場所では使用しないでください。</li> <li>本製品の保護構造はIP40相当です。水分、塩分、塵埃及び切り粉がある場所、加圧、減圧環境下には設置しないでください。</li> </ul> |
| <u>/</u> 注意  | ●本製品の流量は、20°C 1 気圧(101kPa)での体積流量に換算<br>した、質量流量で計測しています。                                                                                                    |

#### ●配管・取付について

| A >>===       | ●流量表示部は液晶を用いております。角度によって見えにくくなる |
|---------------|---------------------------------|
| <u>/!</u> \注息 | 場合があります。                        |
|               | ●本製品は上下左右どの方向にも取付ることができます。      |

- ●パネル取付時、パネルベッセル押さえを固定するときは、0.06N.
- m の締め付けトルクで固定して下さい。

#### ●配線について

| <u>^</u> 危険 | ●電源電圧及び出力は、使用電圧・電流でご使用ください。使用電<br>圧以上の電圧を印加すると、誤作動、センサの破損および感電や<br>火災の原因となります。<br>また、出力の定格を超える負荷は、使用しないでください。出力<br>の破損や火災の原因となります。 |
|-------------|----------------------------------------------------------------------------------------------------|
|             |                                                                                                    |
| <u>小</u> 警告 | ●分離表示器の入力信号は(1-5V)専用です。その他の出力仕様の<br>センサを接続されると破損する場合があります。                                                                         |
|             | ● 記禄は 电源を 切つに 状態 で 行なつ しく たさい。                                                                                                    |
|             | 作業前・作業中は人体・工具装置に帯電した静電気を放電させ                                                                                                    |
|             | て、作業を行なってください。可動部にはロボット用線材のように<br>耐屈曲性能のある線材を接続配線してください。                                                                           |
|             | ●本製品および配線は、強電線などのノイズ源から極力離して設置<br>してください、電源線に乗るサージは別に対策をよってください。                                                                   |
|             | していてい。电源派に来るリーフは別に対象をとうていてい。                                                                                                    |
|             | ●負荷を短絡しないでください。破裂したり焼損したりする恐れがあ<br>ります。                                                                                            |
|             | ●電源極性など誤配線しないでください。破裂したり焼損したりする<br>恐れがあります。                                                                                        |
|             | ●コネクタを接続後は、必ずコネクタカバーを取付けてください。                                                                                                    |
|             | ●直接ケーブルの引出し部およびコネクタ部にストレスがかからないようにしてください。                                                                                          |
| 1           |                                                                                                    |

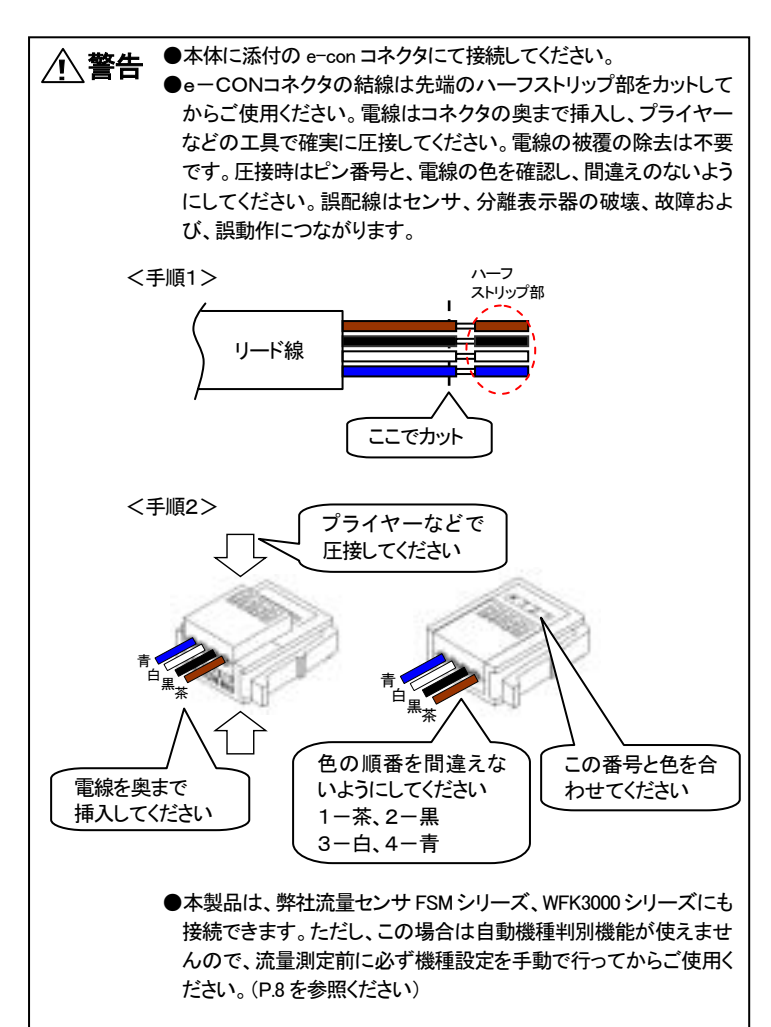

#### ●使用・メンテナンス時

| <u>小</u> 警告 | <ul> <li>出力精度は、温度特性の他に通電による自己発熱の影響も受けます。ご使用時には、待機時間(通電後5分以上)もうけるようにしてください。</li> <li>本製品は、通電直後は、自己診断のため約4秒は、流量検出スイッチ動作を行いません。通電後約4秒は信号を無視する制御回路・プログラムとしてください。</li> <li>本製品の故障が、重大な事故につながる用途では、必ずフェール・セーフの機構を設けてください。</li> </ul> |
|-------------|----------------------------------------------------------------------------------------------------|
|             |                                                                                                    |
| ▲ 注意        | ●FSM2分離表示型を接続し、電源を投入すると自動的に流量レン<br>ジを認識しますが、ノイズ等により誤認識した場合は流量レンジを                                                                                                    |
|             | 手動操作にて設定して下さい。また、その他のセンサを接続する                                                                                                    |
|             | 場合にも自動認識できませんので、手動操作にて設定してください。                                                                                                    |
|             | ●出力の設定値を変更する提合け、制御系装置が音図したい動作                                                                                                    |
|             | ・ いうの設定にを変更する場合は、前回示表直が意因しない。前に をする可能性がありますので、装置を停止してから変更してくださ い。                                                                                                    |
|             |                                                                                                    |
|             | ●故障の原因となりますので、分解・改造はしないでください。                                                                                                    |
|             | ●動作中に異常が発生した場合は、すぐに電源を遮断し、使用を中<br>止し、販売店に連絡をしてください。                                                                                                    |
|             | ●汚れ等を取るために、溶剤・アルコール・洗浄剤などは使用しない                                                                                                    |
|             | でください、樹脂を得す恐れがあります、薄めた山性洗剤を堅く絞                                                                                                    |
|             | ったウエスなどで拭き取ってください。                                                                                                    |
|             | ●流量範囲を超えた場合でも、アナログ出力されます。表示につい                                                                                                    |
|             | ては、「Hi」または「Lo」表示となります。ただし、精度保証外となり<br>ます。                                                                                                    |
|             | <ul> <li>●表示部は液晶を使用しておりますので、押さないでください。故障の原因となります。</li> </ul>                                                                                                    |

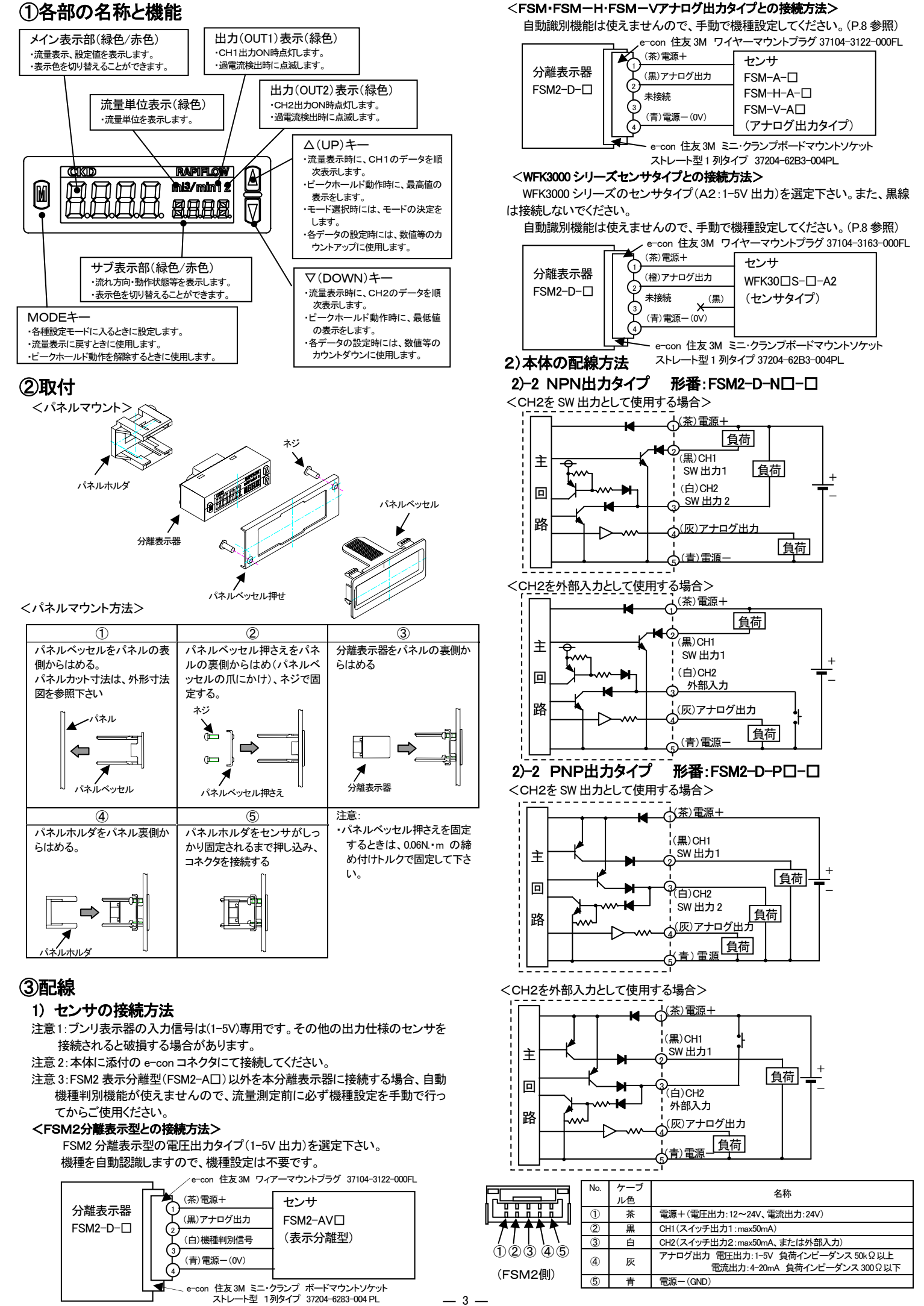

#### ④機能説明

●機能および各種設定は、通常の流量表示時に行う場合と、設定モードに入って から行う場合があります。設定モードも、使用頻度にあわせて、標準設定モード と詳細設定モードに分かれます。

#### <通常動作>

| 項目        | 説明                                |  |
|-----------|-----------------------------------|--|
| 瞬時流量表示    | 瞬時流量を表示します。                       |  |
| 積算流量表示    | 積算流量表示に切り替えることが可能です。              |  |
|           | スイッチ出力機能には、規定積算値以上でスイッチをON/OFFさせた |  |
|           | り、一定積算値毎にパルスを出力する積算パルス機能があります。    |  |
| ピークホールド機能 | ある期間内の、流量値の示した最大値と最小値を知ることができます。  |  |
| 設定値確認     | CH1、CH2の設定値を確認できます。               |  |
| キーロック機能   | キー操作を無効にして、誤操作を防止することができます。       |  |
| エラー表示機能   | 異常やエラーが発生したときに、エラーの状態を表示します。      |  |
|           |                                   |  |

#### <標準設定>

| 項目        | 説明                               |
|-----------|----------------------------------|
| スイッチ出力機能  | 2点のスイッチ出力を持ち、7つの動作パターンと動作の停止が設定可 |
|           | 能です。                             |
| 強制出力機能    | スイッチ出力を強制的にONさせ、配線接続や入力装置の初期動作確  |
|           | 認に使用します。                         |
| ガロマジャフト機能 | ガロ占のずれた補正します                     |

#### <詳細設定>

| 項目        | 説明                                      |  |
|-----------|-----------------------------------------|--|
| CH2動作選択   | CH2の機能を選択します。                           |  |
|           | CH2をスイッチ出力として使用するか、外部入力(積算値リセット/ス       |  |
|           | トリファレンス)として使用するか選択します。                  |  |
| オートリファレンス | CH2をオートリファレンスと選択された場合に、スイッチ出力のしきい       |  |
| 機能        | 値を、外部入力やボタン操作で取り込むことが可能です。ワークが変         |  |
|           | わるなどして、スイッチのしきい値が変わるときに、自動的にしきい値        |  |
|           | を変更することができます。                           |  |
| 応答時間の設定   | 応答時間を設定します。                             |  |
|           | 約50msecから約1.5secまで、7段階で変更できます。急激な流量変化   |  |
|           | やふらつきによる、チャタリングや誤動作を防止します。              |  |
| 表示速度設定    | デジタル表示の表示更新周期を 250msec から 1sec まで3段階に可変 |  |
|           | できます。表示がちらつく場合、表示更新周期を長くすることにより、改       |  |
|           | 善することができます。                             |  |
| サブ画面設定    | サブ表示部の表示方法を設定します。                       |  |
|           | 流量方向、流量単位、ガス種表示に切り替えることができます。           |  |
| 表示色設定     | 表示色を設定します。                              |  |
|           | 通常表示時、スイッチ出力ON時の表示色を設定できます。             |  |
| ヒステリシス設定  | スイッチ設定値の応差を設定します。                       |  |
|           | 流量に脈動があり、しきい値付近でスイッチのチャタリングを起こす時        |  |
|           | などに、ご使用ください。                            |  |
| 流量単位設定    | 表示単位を標準状態か基準状態に選択できます。                  |  |
|           | 標準状態(ANR):20℃、1 気圧の体積に換算した流量            |  |
|           | 基準状態(NOR):0℃、1 気圧の体積に換算した流量(参考値)        |  |
| エコモード設定   | エコモードの選択ができます。                          |  |
|           | 約1分間ボタン操作しないと、エコモードに移行し表示のバックライトが       |  |
|           | 消灯します。消費電流を削減することが可能のです。                |  |
| 設定リセット    | 出荷時の状態へ戻ります。                            |  |
|           | 設定リセット後に、FSM2分離表示型(センサ部)を接続状態で電源        |  |
|           | 入れ直すと、流量レンジを自動認識することが可能です。              |  |
| 機種選択      | 流量レンジ、流れ方向、ガス種の選択をします。                  |  |

#### ⑤設定方法

⑤-1. 通常動作

#### く瞬時流量表示と積算表示の切り替え>

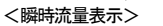

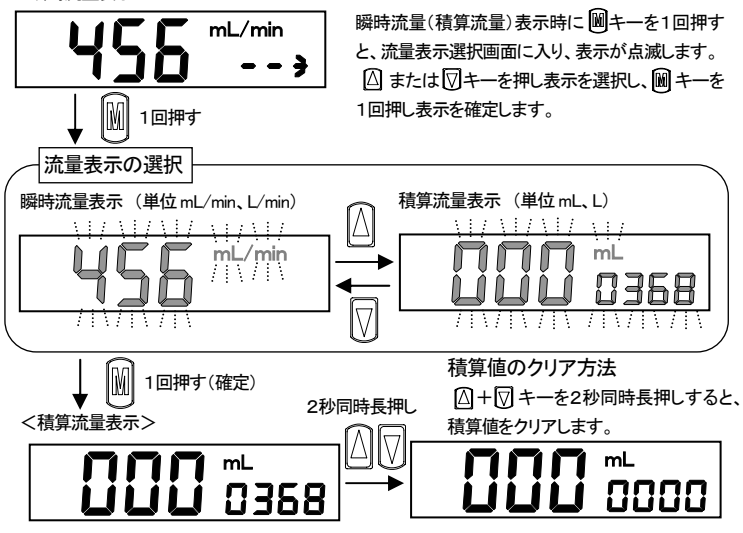

注)外部入力による積算リセットの設定方法は、オートリファレンスの設定で、積算リセットを選択し てください

注)電源を切ると積算値はリセットされます。また、電源を再投入すると瞬時流量表示に戻ります。

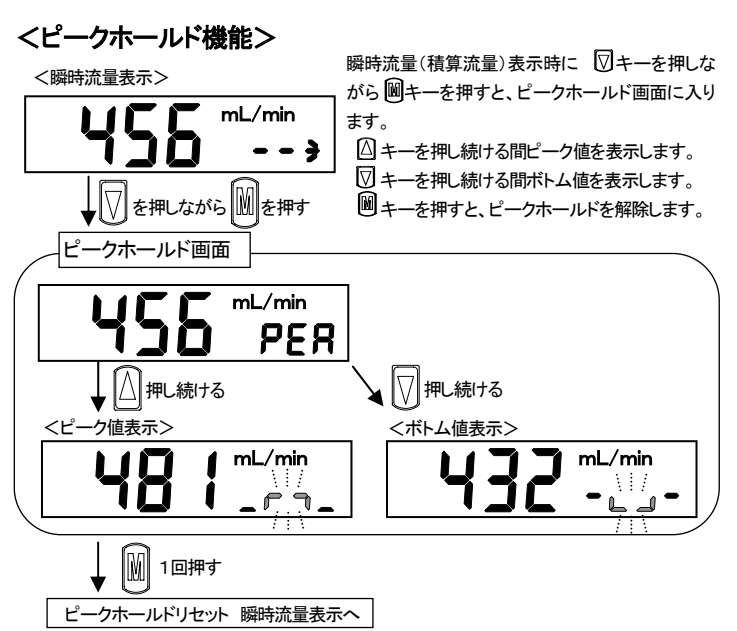

注)ピークホールド中は、スイッチON時の画面色は変化しません。

#### く設定値確認方法>

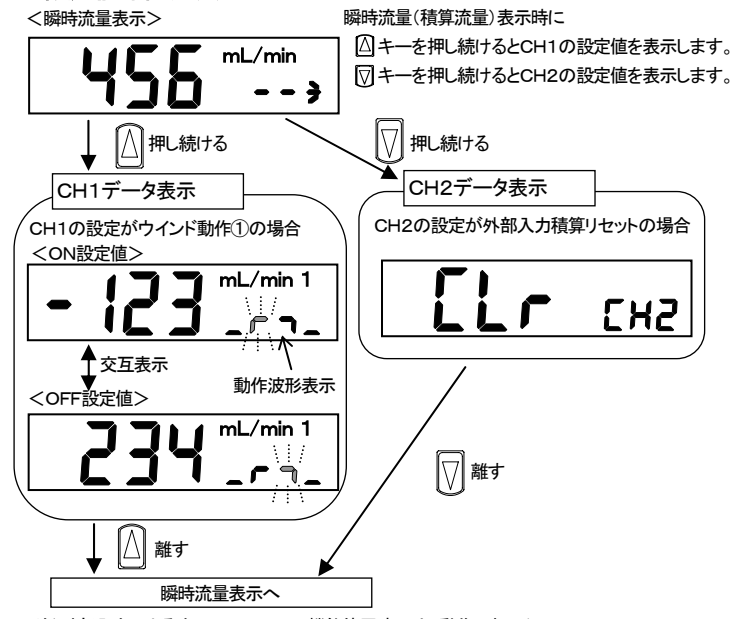

注)外部入力によるオートリファレンス機能使用時には、動作しません。

#### くキーロック機能>

キーロック方法

<瞬時流量表示(キーロック解除状態)>

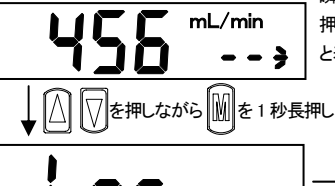

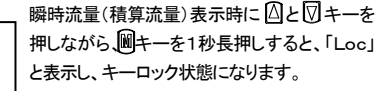

--}

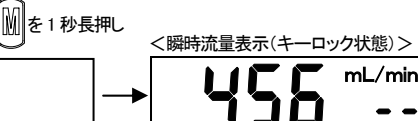

キーロック解除方法

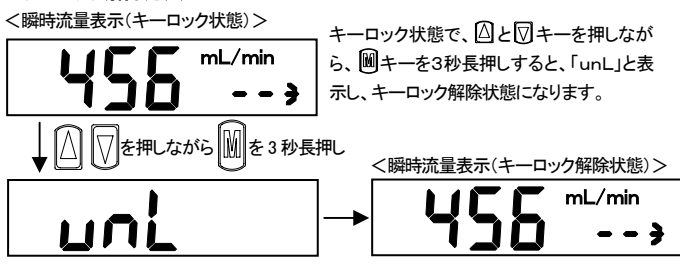

注)・工場出荷時は、キーロック解除状態になっております。必要に応じてキーロックを行ってく ださい。なお、キーロック、キーロック解除状態は電源を切っても保持されます。 ・キーロック中は、キーロック解除操作以外のすべての操作を受け付けません。 ・キーロック中に、キー操作をすると「Loc」表示となります。

# ⑤-2. 標準設定モード

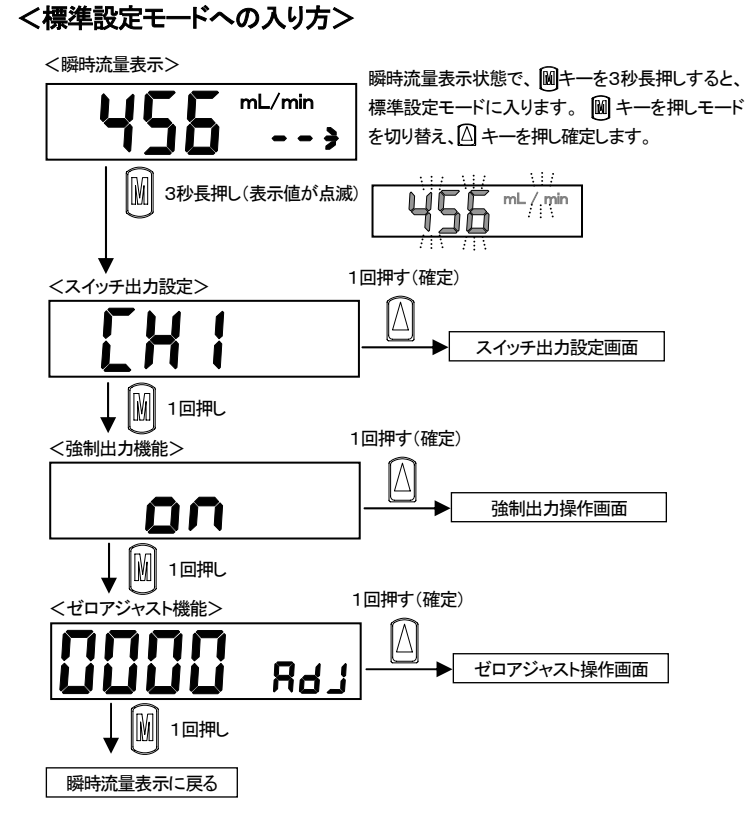

#### <スイッチ出力機能>

用途に応じて、7種類のスイッチ動作から選ぶことができます。CH1、CH2にそれぞれ適応できます。

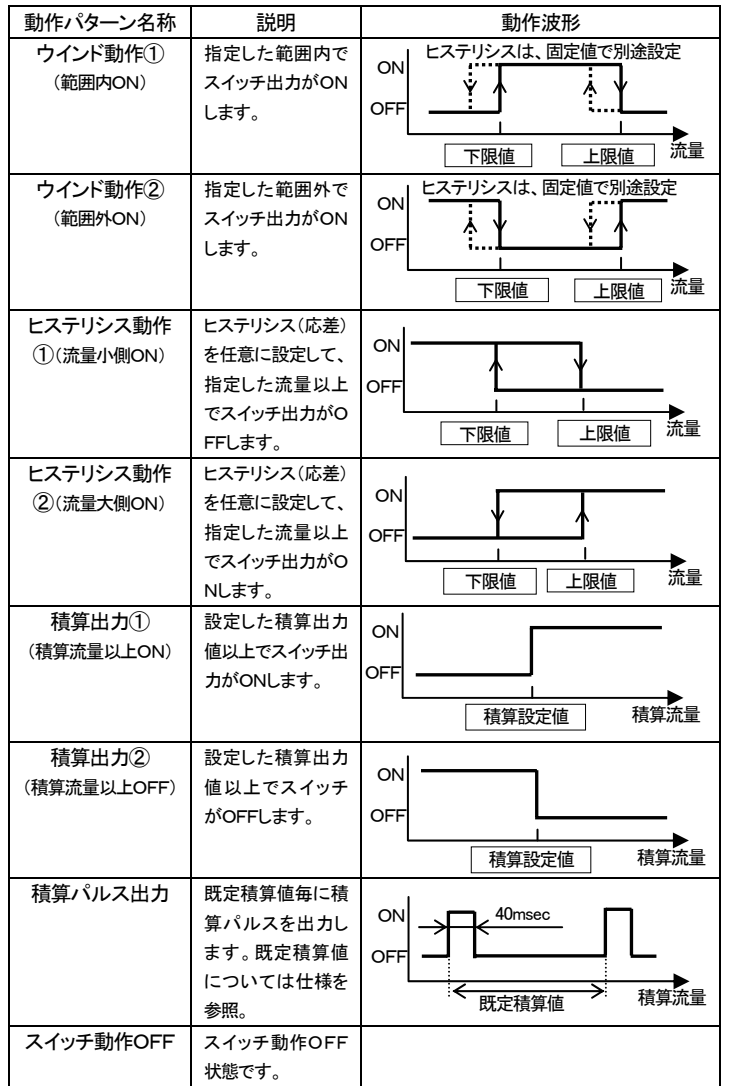

注)ウインド動作①、②の上限値、下限値には自動的にヒステリシス固定値(工場出荷時:1%FS)が設定されます。ヒステリシス固定値は、詳細設定モードにて1~8%FSまで変更可能です。

![](_page_4_Figure_6.jpeg)

— 5 — オフセット値は、演算処理値で表示するため、実際の流量値とは異なります。

## ⑤-3. 詳細設定モード

![](_page_5_Figure_1.jpeg)

#### <オートリファレンス機能について>

CH2をオートリファレンスと選択された場合に、スイッチ出力のしきい値を、外部 入力やボタン操作で取り込むことが可能です。ワークが変わるなどして、スイッチ のしきい値が変わるときに、自動的にしきい値を変更することができます。入力値 は、外部入力(またはボタン)をONにしたときの流量値を取り込みます。 オートリファレンス動作中は、CH2のスイッチ設定は無効となります。

| 入力  | 動作パタ             | 説明                                               | 動作波形                                 |
|-----|------------------|--------------------------------------------------|--------------------------------------|
| 点数  | ーン名称             |                                                  |                                      |
| 1 년 | 入力値以上<br>ON      | 入力した値以上をONしま<br>す。<br>しきい値:入力値                   | ON<br>OFF<br>入力値                     |
| 1   | 入力値以上<br>OFF     | 入力した値以上を OFF しま<br>す。<br>しきい値:入力値                | ON<br>OFF<br>入力值<br>流量               |
|     | 2点の中心<br>値以上ON   | 入力した2点の中心値以上<br>をONします。<br>しきい値:<br>(入力①+入力②)/2  | ON<br>OFF<br>入力値1<br>入力値2<br>流量      |
| 2占  | 2点の中心<br>値以上 OFF | 入力した2点の中心値以上<br>をOFFします。<br>しきい値:<br>(入力①+入力②)/2 | ON<br>OFF<br>入力值① 入力值② <sup>流量</sup> |
| と示  | 2点の間<br>ON       | 入力した2点の間をONしま<br>す。<br>しきい値①:入力値①<br>しきい値②:入力値②  | ON<br>OFF<br>入力値① 入力値② 流量            |
|     | 2点の間<br>OFF      | 入力した2点の間をOFFし<br>ます。<br>しきい値①:入力値①<br>しきい値②:入力値② | ON<br>OFF<br>入力値② 流量                 |

#### ボタンでの取り込み方法

・1点入力の場合: □キーを2秒長押しで、その時の瞬時流量を取り込みます。
 ・2点入力の場合: □キーを2秒長押しで、上限値としてその時の瞬時流量を取り込

、力の場合: 凹キーを2秒長押しで、上限値としてその時の瞬時流量を取り込 みます。

⑦キーを2秒長押しで、下限値としてその時の瞬時流量を取り込みます。

・取り込み後、取り込んだ値を表示します。

#### 外部入力での取り込み方法

1点入力の場合:外部入力がON(40msec 保持)時に、その時の瞬時流量を取り込みます。

・2点入力の場合:外部入力がON(40msec 保持)時に、その時の瞬時流量を取り込 みます。過去の2点の大小関係を比較して、上限値、下限値を自動判別します。

| (101) |        |            |             |             |
|-------|--------|------------|-------------|-------------|
| (19月) | 取り込み   | ·値(mL/min) | 上限值(mL/min) | 下限値(mL/min) |
|       | ł      | 初期値        | 0           | 0           |
|       | 1回     | 123        | 0           | 123         |
|       | 2 回目   | 234        | 123         | 234         |
|       | 3回目    | 45         | 45          | 234         |
|       | 4 回目   | 345        | 45          | 345         |
|       | 5 回目   | 456        | 345         | 456         |
|       | 如期値(ナト | 下限レキにガロ    | です          |             |

初期値は上下限ともにゼロです。

・取り込み後、取り込んだ値を表示します。また、取り込み確認用として、CH1より ON/OFF のパルスが出力されます。

・オートリファレンスの設定した値は、電源を切るとクリアさせます。再度設定をして ください。

![](_page_6_Figure_0.jpeg)

![](_page_7_Figure_0.jpeg)

![](_page_7_Figure_1.jpeg)

![](_page_7_Figure_2.jpeg)

#### ⑥トラブルシューティング <エラーコードについて>

| エラーコード                        | 原因                                    | 対策                                                                                       |  |
|-------------------------------|---------------------------------------|------------------------------------------------------------------------------------------|--|
| 50 3                          | ゼロアジャスト時に適応外<br>の流量でリセットされてい<br>ます。   | 流量を確実にゼロにしてからゼ<br>ロアジャストを実施してください。                                                       |  |
| E 03                          | EEPROM の読込み、書込<br>みにエラーが発生していま<br>す。  | 電源を再投入してください。<br>正常に復帰しない場合は、最寄<br>の弊社営業所・代理店にご連絡<br>ください。                               |  |
| E 04                          | メモリの読込み、書込みに<br>エラーが発生しています。          | 電源を再投入してください。<br>正常に復帰しない場合は、最寄<br>の弊社営業所・代理店にご連絡<br>ください。                               |  |
| Hı                            | 流量表示範囲の上限を超<br>えて流量が流れています。<br>センサの故障 | 瞬時流量値を流量レンジ内まで<br>下げてください。<br>電源を再投入してください。<br>正常に復帰しない場合は、最寄<br>の弊社営業所・代理店にご連絡<br>ください。 |  |
| Lo                            | 流量表示範囲の下限を超<br>えて流量が流れています。<br>センサの故障 | 瞬時流量値を流量レンジ内まで<br>上げてください。<br>電源を再投入してください。<br>正常に復帰しない場合は、最寄<br>の弊社営業所・代理店にご連絡<br>ください。 |  |
| 出力表示の点滅<br>(スイッチ出力が出力<br>しない) | スイッチ出力の荷電流保護<br>回路が作動しています。           | 負荷電流が定格を超えていない<br>かどうかをご確認の上、正しく接<br>続し、電源を再投入してください。                                    |  |

#### <トラブルシューティング>

| 不具合現象                              | 原因              | 対策                                |
|------------------------------------|-----------------|-----------------------------------|
|                                    | ・断線             | ・外部配線の再確認・修理                      |
| 本号キテレ たい                           | ・電源が正しく接続されていない | ・定格の電源を正しく接続する                    |
| 「「「重衣示しない」」                        | ・ノイズによる誤動作      | ・FSM2 本体およびケーブルを                  |
| ッチ出力が出ない)                          |                 | ノイズ源から離す                          |
|                                    | ・出力回路の破損        | ・FSM2 の交換                         |
|                                    | ・FSM2の故障        | ・FSM2 の交換                         |
| 流量表示が0のまま<br>(アナログ出力が<br>1V.3Vのまま) | ・異物による目詰まり      | ・異物を取り除き、FSM2 の1<br>次側にフィルタを取り付ける |
| 流量表示が0になら                          | •漏れ             | ・配管をチェック                          |
| ない                                 | ・センサーチップに異物が付着  | ・FSM2 の交換                         |
| (アナログ出力が                           | ・ノイズによる誤動作      | ・FSM2 本体およびケーブルを                  |
| 1V、3V にならない)                       |                 | ノイズ源から離す                          |
|                                    | ・センサーチップの破壊     | ・FSM2 の交換                         |
| アナログ出力が規格                          | ・センサーチップに異物が付着  | ・FSM2 の交換                         |
| からはずれる                             | ・ノイズによる誤動作      | ・FSM2 本体およびケーブルを                  |
|                                    |                 | ノイズ源から離す                          |
|                                    |                 | ・タンク等を設け脈動を軽減す                    |
|                                    |                 | る                                 |
| 流重表示が安定しな                          | ・流体の脈動          | ・応答時間を変更する                        |
| い                                  |                 | ・表示更新速度を変更する                      |
| (アナログ出力が不                          |                 | ・ヒステリシスを大きくする                     |
| 安定、スイッチがチ                          | ・電源電圧の異常        | ・定格の電圧を供給する                       |
| ャタリングする。)                          | (電圧不足、能力不足)     | ・電源の容量を確保する                       |
|                                    | ・ノイズによる誤動作      | ・FSM2 本体およびケーブルを<br>ノイズ源から離す      |

# ⑦仕様 分離表示器仕様

| 形 番      |             |            | 形 番        | 分離表示器                                                                                                    |  |  |  |  |
|----------|-------------|------------|------------|----------------------------------------------------------------------------------------------------|--|--|--|--|
|          | 項目          |            |            | FSM2−D-[※1][※2]−□-[※3]                                                                                                    |  |  |  |  |
|          |             |            |            | 500mL/min、1L/min、2L/min、5L/min、10L/min、20 L/min、50 L/min                                                                                                    |  |  |  |  |
|          | 接続可能流量レ     | シジ 注       | <u>È</u> 1 | 100 L/min、200 L/min、500 L/min、1000 L/min、1.50m³/min                                                                                                    |  |  |  |  |
|          |             |            |            | 5mL/min, 10mL/min, 50mL/min, 100mL/min, 4L/min, 12L/min, 25L/min, 32L/min, 100mL/min, 100mL/min, |  |  |  |  |
|          | 使用周囲温       | ]度・湿度      |            | 0~50°C                                                                                                    |  |  |  |  |
|          | 表示の         | 種類         |            | 4桁+4桁 2色 LCD                                                                                                    |  |  |  |  |
|          | 入力信         | 言号         |            | 電圧入力(1-5V)                                                                                                    |  |  |  |  |
|          | フィッチモカ      | ×1         | Ν          | 出力2点(NPNオープンコレクタ出力、50mA以下、電圧降下 2.4V以下)                                                                                                    |  |  |  |  |
| 出        | хтуршл      | × 1        | Р          | 出力2点(PNPオープンコレクタ出力、50mA 以下、電圧降下 2.4V 以下)                                                                                                    |  |  |  |  |
| カ        | アナログ出力      | <b>※</b> 2 | V          | 1~5V電圧出力1点 (接続負荷インピーダンス 50kΩ以上)                                                                                                    |  |  |  |  |
| 1        |             |            | Α          | 4~20mA 電流出力1点 (接続負荷インピーダンス 0~300Ω)                                                                                                    |  |  |  |  |
|          |             |            | V          | DC12~24V (10.8~26.4V)                                                                                                    |  |  |  |  |
|          | 电标电压 左 2    | ×2         | А          | DC24V(21.6~26.4V)                                                                                                    |  |  |  |  |
| 消費電流 注 3 |             |            | 注 3        | 40mA 以下(DC24V 時、負荷未接続)                                                                                                    |  |  |  |  |
| リード線     |             |            |            | <b>Φ3.7 AWG26 相当×5 芯(コネクタ接続</b> )                                                                                                    |  |  |  |  |
|          | 保有材         | 幾能         |            | 流量表示、流量表示ピークホールド、スイッチ出力、アナログ出力                                                                                                    |  |  |  |  |
|          | 保護権         | 冓造         |            | IEC規格 IP40 相当                                                                                                    |  |  |  |  |
| 保護回路 注4  |             |            |            | 電源逆接続保護                                                                                                    |  |  |  |  |
| EMC指令    |             |            |            | 適合品                                                                                                    |  |  |  |  |
| 付属品      |             |            |            | センサ接続用コネクタ(e-con)1 個、適合ケーブル AWG24~26、絶縁体外形 φ1.0~1.2                                                                                                    |  |  |  |  |
| 質量(本体のみ) |             |            |            | 約 40g                                                                                                    |  |  |  |  |
|          |             | ¥2         | 無記号        | なし                                                                                                    |  |  |  |  |
| <b>`</b> | リーン111家 注 5 | ~.5        | P70        | 発塵防止                                                                                                    |  |  |  |  |

注1:FSM2 表示分離型を接続した場合のみ、流量レンジ・流れ方向・ガス種を自動認識します。(工場出荷状態にて) FSM2シリーズの他、FSM-Hシリーズ、FSM-Vシリーズ、WFK3000シリーズの流量レンジにも対応しておりますが、FSM2シリーズ以外は自動認 識しませんので、使用時はその製品の流量レンシ、流れ方向、ガス種を設定してからご使用ください。 接続可能な流量レンッジは下記「流量レンジ毎の表示」を参照ください。

又、センサ部を変更される場合は過去の流量レンジ等の設定が残りますので、リセット操作をしてからご使用ください。

注2:電圧出カタイプと電流出カタイプでは、電源電圧仕様が異なりますのでご注意ください。

注 3:DC24V 接続、負荷未接続時の電流です。負荷の接続状態によって消費電流が変わりますのでご注意ください。

注4:本製品の保護回路は特定の誤接続、負荷の短絡に対してのみ効果があり、あらゆる誤接続から保護できるわけではありません。

注5:<P70>発塵防止(包装前に製品表面を脱着洗浄。クリーンベンチ(クラス 1000 以上)内にて帯電防止袋へヒートシール包装となります。)

注6:センサ接続用コネクタ(e-con コネクタ)が標準にて1個添付されます。 FSM-Vシリーズ、WFK3000シリーズへ接続する場合は、ケーブルの太さが異なるため、別途適合するセンサ接続用コネクタ(e-con)が必要と なります。弊社営業又は代理店へお問合せください。

FSMシリーズ、FSM-Hシリーズについては、添付のセンサ接続コネクタ(e-con)が使用できます。

#### 流量レンジ毎の表示

|      | 機種番号     |     |        | 2      | 3         | 17    | 4     | 5      | 18        | 6     | 19    | 20    | 7     | 8      |
|------|----------|-----|--------|--------|-----------|-------|-------|--------|-----------|-------|-------|-------|-------|--------|
|      | 表示<br>範囲 | 片方向 | 0~     | 0~     | 0~        | 0~    | 0~    | 0~     | 0~        | 0~    | 0~    | 0~    | 0~    | 0~     |
|      |          |     | 500    | 1000   | 2.00      | 4.00  | 5.00  | 10.00  | 12.0      | 20.0  | 25.0  | 32.0  | 50.0  | 100.0  |
| 流    |          |     | mL/min | mL/min | L/min     | L/min | L/min | L/min  | L/min     | L/min | L/min | L/min | L/min | L/min  |
| 量    |          | 双方向 | -500   | -1000  | -2.00     |       | -5.00 | -10.00 |           | -20.0 |       |       | -50.0 | -100.0 |
| 表    |          |     | ~      | ~      | ~         |       | ~     | ~      |           | ~     |       |       | ~     | ~      |
| 示    |          |     | 500    | 1000   | 2.00      |       | 5.00  | 10.00  |           | 20.0  |       |       | 50.0  | 100.0  |
|      |          |     | mL/min | mL/min | L/min     |       | L/min | L/min  |           | L/min |       |       | L/min | L/min  |
|      | 表示分解能    |     | 1mL    | /min   | 0.01L/min |       |       |        | 0.1mL/min |       |       |       |       |        |
| 積算機能 | 表示範囲     |     | 99999  | 99mL   | 99999.99L |       |       |        | 999999.9L |       |       |       |       |        |
|      | 表示分解能    |     | 1r     | nL     | 0.01L     |       |       | _      | 0.1mL     |       |       |       |       |        |
|      | パルス出力レート |     | 5mL    | 10mL   | 0.02L     | 0.04L | 0.05L | 0.1L   | 0.12L     | 0.2L  | 0.25L | 0.32L | 0.5L  | 1L     |

| 機種番号 |          |     | 9                     | 10    | 11                 | 12                     | 13         | 14     | 15         | 16     |
|------|----------|-----|-----------------------|-------|--------------------|------------------------|------------|--------|------------|--------|
|      |          |     | 0~                    | 0~    | 0~                 | 0~                     | 0~         | 0~     | 0~         | 0~     |
|      |          | 片方向 | 200                   | 500   | 1000               | 1.50                   | 5.00       | 10.00  | 50.0       | 100.0  |
| 流    | 表示       |     | L/min                 | L/min | L/min              | m³/min                 | mL/min     | mL/min | mL/min     | mL/min |
| 量    | 新田       | 双方向 | -200                  | -500  | -1000              | -1.50                  | -5.00      | -10.00 | -50.0      | -100.0 |
| 表    | ¥C [21]  |     | ~                     | ~     | ~                  | ~                      | ~          | ~      | ~          | ~      |
| 亦    |          |     | 200                   | 500   | 1000               | 1.50                   | 5.00       | 10.00  | 50.0       | 100.0  |
|      |          |     | L/min                 | L/min | L/min              | m³/min                 | mL/min     | mL/min | mL/min     | mL/min |
|      | 表示分解能    |     | 1L/min                |       |                    | 0.01m³/min             | 0.01mL/min |        | 0.         | 1L     |
| 積算機  | 表示範囲     |     | 9999999m <sup>3</sup> |       |                    | 99999.99m <sup>3</sup> | 99999.99mL |        | 999999.9mL |        |
|      | 表示分解能    |     | 1L                    |       | 0.01m <sup>3</sup> | 0.01mL                 |            | 0.1mL  |            |        |
| 能    | パルス出力レート |     | 2L                    | 5L    | 10L                | 15L                    | 0.05mL     | 0.1mL  | 0.5mL      | 1mL    |

# ⑧外形寸法図

分離表示器:FSM2-D-D

![](_page_9_Figure_2.jpeg)

パネルマウント取り付け寸法 パネルマウント単品形番:FSM2-KHS

![](_page_9_Figure_4.jpeg)

パネルカット寸法(取り付け可能パネル厚さ:6mm 以下) <密着取り付けの場合> <単品取り付けの場合> n:密着取り付け数

![](_page_9_Figure_6.jpeg)

![](_page_9_Figure_7.jpeg)

 $22.5 \pm 28(n-1) \pm 0.5$ 

### ⑨形番体系

SM05B-GHS-TB

# FSM2 - D - N V - 1 P - P70

| ①出力タイプ |                        |  | ②アナログ出力形式    |     | ③ケーブル |     | ④ブラケットオプション |  |
|--------|------------------------|--|--------------|-----|-------|-----|-------------|--|
| Ν      | 表示一体型(スイッチ出力(NPN)2点,   |  | 電圧出力(1-5V)   | 無記号 | なし    | 無記号 | なし          |  |
|        | アナログ出力1点)              |  | 電流出力(4-20mA) | 1   | 1m    | Р   | パネル取り付けキット付 |  |
| Р      | P 表示一体型(スイッチ出力(PNP)2点, |  |              | 3   | 3m    |     |             |  |
|        | アナログ出力1点)              |  |              |     |       | -   |             |  |

| 無記号 | なし   |  |  |  |  |  |  |
|-----|------|--|--|--|--|--|--|
| P70 | 発塵防止 |  |  |  |  |  |  |

#### オプション単品形番

FSM2 - KHS - P70

| オプション |                   | クリーン仕様 |      |
|-------|-------------------|--------|------|
| КНЅ   | パネル取り付けキット一式      | 無記号    | なし   |
| C 5 1 | 5芯ケーブル 1m         | P70    | 発塵防止 |
| C 5 3 | 5 <i>芯ケーブル</i> 3m |        |      |

# CKD株式会社

〒485-8551 愛知県小牧市応時2-250 http://www.ckd.co.jp

この内容は予告なしに変更する場合があります。あらかじめご了承ください。

作成:2008.5.15 改定:2008.9.16 改定:2011.5.11